## Wiley Online Library トークンの利用方法

 ②学部内ネットワークからWiley Online Libraryにアクセスし利用す る論文情報ページを表示します。 PubMedの書誌情報経由でも表示 されます。

## ②PDFボタンをクリックします。

IDURNAL OF COMPARATIVE NEUROLOGY

#### RESEARCH ARTICLE 🔂 Token Access

Proportional loss of parvalbumin-immunoreactive synaptic boutons and granule cells from the hippocampus of sea lions with temporal lobe epilepsy

Starr Cameron, Ariana Lopez, Raisa Glabman, Emily Abrams, Shawn Johnson, Cara Field, Frances M. D. Gulland, Paul S. Buckmaster 💌

First published:12 March 2019 | https://doi.org/10.1002/cne.24680 | Citations: 1

Present address: Starr Cameron, University of Wisconsin, Madison, WI and

Raisa Glabman, Michigan State University, East Lansing, MI

**Funding information:** National Institute of Environmental Health Sciences, Grant/Award Number: R01 ES021960; National Institute of Neurological Disorders and Stroke, Grant/Award Number: R01 NS039110; National Science Foundation, Grant/Award Number: ES021960; NIH Office of the Director, Grant/Award Number: T35 OD010989

< SHARE

TOOLS

### Abstract

One in 26 people develop epilepsy and in these temporal lobe epilepsy (TLE) is common. Many patients display a pattern of neuron loss called hippocampal sclerosis. Seizures usually start in the hippocampus but underlying mechanisms remain unclear. One possibility is insufficient inhibition of dentate granule cells. Normally parvalbuminimmunoreactive (PV) interneurons strongly inhibit granule cells. Humans with TLE display loss of PV interneurons in the dentate gyrus but questions persist. To address this, we evaluated PV interneuron and bouton numbers in California sea lions (*Zalophus californianus*) that naturally develop TLE after exposure to domoic acid, a neurotoxin that

## ③下図の画面が表示されます。 Use Tokenをクリックします。

institutional credentials.

Log in to Wiley Online Librar

Proportional loss of parvalbumin-immunoreactive synaptic boutons and granule cells from the hippocampus of sea lions with tempor. Lobe epilepsy Starr Cameron, Ariana Lop, Raisa Glabman, Emily Abrams, Shawn Johnson, Cara Field, Frances M. D. Gulland, Paul S. Buckmaster 😣 First published:12 March 2019 | http://doi.org/10.1002/cne.24680 | Citations: 1 Present address: Starr Cameron, Universit, Wisconsin, Madison, WI and Raisa Glabman, Michigan State University, East ing, MI Funding information: National Institute of Enviror tal Health Sciences, Grant/Award Number: R01 ES021960; National Institute of Neurological Disorders a Stroke, Grant/Award Number: R01 NS039110; National Science Foundation, Grant/Award Number: ES0219 NIH Office of the Director, Grant/Award Number: T35 OD010989 , TOOLS 🛛 < SHARE Nihon University, School of Dentistry has granted you the ability to access Use Token this article through Article Select Tokens. Clicking 'Use Token' will spend a token from the library's balance and enable access to this content for the next 24 hours for all users at your institution. Please use this resource responsibly. For more information, please contact your institution's librarian. institutional Login Purchase Instant Access Log in with Open Athens, Shibboleth, or your () \$10 48-Hour Access

\$21 Read-only

• \$59 Full Text and PDF

## ④論文のPDFが表示されます。

unoreactive synaptic ppocampus of sea lions

#### Starr Cameron<sup>1</sup> | Ariana Lopez<sup>1,2</sup> | Raisa Glabman<sup>1,3</sup> | Emily Abrams<sup>1</sup> | Shawn Johnson<sup>4</sup> Cara Field<sup>4</sup> | Frances M. D. Gulland<sup>4</sup> | Paul S. Buckmaster<sup>1,5</sup> •

<sup>1</sup>Department of Comparative Medicine, Stanford University, Stanford, California <sup>2</sup>College of Veterinary Medicine, North Carolina State University, Raleigh, North Carolina <sup>3</sup>School of Veterinary Medicine, University of Pennsylvania, Philadelphia, Pennsylvania <sup>4</sup>The Marine Mammal Center, Sausalito, California <sup>5</sup>Department of Neurology & Neurological Sciences, Stanford University, Stanford, California Correspondence Paul Buckmaster, Department of Comparative Medicine, Stanford University, 300 Pasteur Drive, Stanford, CA 94305. Email: psb@stanford.edu Present address Starr Cameron, University of Wisconsin, Madison, WI and

Raisa Glabman, Michigan State University,

East Lansing, MI

Funding information

#### Abstract

One in 26 people develop epilepsy and in these temporal lobe epilepsy (TLE) is common. Ma patients display a pattern of neuron loss called hippocampal sclerosis. Seizures usually start in hippocampus but underlying mechanisms remain unclear. One possibility is insufficient inhibition dentate granule cells. Normally parvalbumin-immunoreactive (PV) interneurons strongly inhi granule cells. Humans with TLE display loss of PV interneurons in the dentate gyrus but question persist. To address this, we evaluated PV interneuron and bouton numbers in California sea lid (Zalophus californianus) that naturally develop TLE after exposure to domoic acid, a neurotoxin enters the marine food chain during harmful algal blooms. Sclerotic hippocampi were identified the loss of Nissl-stained hilar neurons. Stereological methods were used to estimate the number granule cells and PV interneurons per dentate gyrus. Sclerotic hippocampi contained fewer gran cells, fewer PV interneurons, and fewer PV synaptic boutons, and the ratio of granule cells to interneurons was higher than in controls. To test whether fewer boutons was attributable to versus reduced immunoreactivity, expression of synaptotagmin-2 (syt2) was evaluated. Syt2 is a expressed in boutons of PV interneurons. Sclerotic hippocampi displayed proportional losses syt2-immunoreactive boutons, PV boutons, and granule cells. There was no significant difference the average numbers of PV- or syt2-positive boutons per granule cell between control and sclero hippocampi. These findings do not address functionality of surviving synapses but suggest reduc granule cell inhibition in TLE is not attributable to anatomical loss of PV boutons.

# ・学外からは利用できません。 ・トークンは図書館で一定の本数を購入済みですので 個人、教室に利用料金が発生することはありません。 ・購入本数に限りがありますので、確実に利用する文献のみ利用をお願いします。 ・特定号全体の利用など大量の利用は控えてください。

日本大学歯学部分館 図書館事務課